### DECLARAÇÃO DE APLICAÇÃO DE AGROTÓXICOS HORMONAIS

A declaração da aplicação de agrotóxico hormonal está embasada pela Instrução Normativa SEAPDR nº 06/2019, publicada em 05 de julho de 2019, que estabelece a obrigatoriedade da declaração da aplicação de agrotóxicos hormonais para a Secretaria da Agricultura, Pecuária e Desenvolvimento Rural através do Sistema de Defesa Agropecuário, em até dez dias após a utilização do produto.

#### > ANTES DE DECLARAR

O produtor deve verificar na Inspetoria de Defesa Agropecuária (IDA) de sua cidade, se possui cadastro da sua propriedade ou área arrendada e o cadastro de produtor rural. Caso o produtor não seja cadastrado e/ou não possua a área da lavoura cadastrada, deverá preencher os formulários "Formulário de Cadastro de Propriedade" e "Formulário de Cadastro de Produtor" e entregar na IDA do município a qual pertence a área cultivada.

| FORMULÁRIO DE CA                                                                                                    | DASTRO DE PR                                    | RODUTOR                                                                |
|----------------------------------------------------------------------------------------------------|-------------------------------------------------|------------------------------------------------------------------------|
| ORDEM DE SE                                                                                                    | RVIÇO DDA 802/13                                |                                                                        |
| 1. Dados Gerais                                                                                                    |                                                 |                                                                        |
| Tipo Produtor: ( ) Pessoa F                                                                                                    | isica                                           | ( ) Pessoa Jurídica                                                    |
| Nome Produtor                                                                                                    | 0160                                            |                                                                        |
| CNPJ/CPF                                                                                                    | RQ:                                             |                                                                        |
| Inscrição Estadual                                                                                                    | Nº, Incra                                       |                                                                        |
| Propriedade Rural:                                                                                                    |                                                 |                                                                        |
| Tipo Logradouro:                                                                                                    |                                                 |                                                                        |
| Logradouro:                                                                                                    |                                                 | Número:                                                                |
| Complemento: Bairro / Localidade / Distrito:                                                                                                    |                                                 | CEP:                                                                   |
| Municipio:                                                                                                    |                                                 |                                                                        |
| 2. Endereço para correspondência                                                                                                    |                                                 |                                                                        |
| Endereço:                                                                                                    |                                                 |                                                                        |
| Bairro / Localidade / Distrito                                                                                                    | 1222                                            | 1.2                                                                    |
| Municipio:                                                                                                    | CEP                                             | UF:                                                                    |
| Telefone:                                                                                                    | Caixa Postal                                    |                                                                        |
| Endereço Eletrônico:                                                                                                    |                                                 |                                                                        |
| <ol> <li>Atuação do Estabelecimento – Tipos de Agr</li> </ol>                                                                                   | onegocios                                       | 1                                                                      |
| Area (ha.): Espècie animal (agronogódio):                                                                                                    | Saldo total                                     | Exploração comercial                                                   |
|                                                                                                    |                                                 | ( )SIM / ( ) NAO                                                       |
|                                                                                                    |                                                 | ( )SIM / ( ) NAO                                                       |
|                                                                                                    |                                                 | ( )5IM / ( ) NAO                                                       |
| 4. Tipo de Propriedade                                                                                                    |                                                 |                                                                        |
| ( )PROPRIA ( )ARRENDADA (tie arrendado preen                                                                                                    | icher albaliko)                                 |                                                                        |
| Proprietario:                                                                                                    | CPF/CNPJ                                        | to                                                                     |
| Endereço                                                                                                    | 100 controls                                    | A man down a site:                                                     |
| Codigo da propriedade no SDA:                                                                                                    | Nº Contrato                                     | Arrendame nio.                                                         |
| 5. Responsabilidade pelas informações                                                                                                    |                                                 |                                                                        |
| Nome do Responsavel                                                                                                    | Inc                                             |                                                                        |
| CPF:                                                                                                    | RG:                                             |                                                                        |
| <ol> <li>Declaração do responsavel pelas informaçõ</li> </ol>                                                                                   | es                                              |                                                                        |
| Declaro, estando ciente do artigo 299 do código per<br>formulario são verdadeiras e que qualquer alteração<br>órgão de defesa sanitária animal. | nal brasileiro, que tod<br>o nestas informações | las as informações prestadas neste<br>será comunicada imediatamente ao |
| Local e data:                                                                                                    |                                                 |                                                                        |
|                                                                                                    |                                                 |                                                                        |
| As                                                                                                    | sinatura                                        |                                                                        |
| 7. Responsabilidade pelo Cadastro                                                                                                    |                                                 |                                                                        |
| Preenchido pelo servidor oficial responsável pelo mu<br>Instalada.                                                                              | nicípio de jurisdição o                         | inde a propriedade está fisicamente                                    |
| Nome                                                                                                    | Orgão: DD                                       | A/SEAPA                                                                |
| Cargo:                                                                                                    | Matricula (                                     | d. Funcional):                                                         |
| 44.T/                                                                                                    |                                                 | en neu constanti da Th                                                 |
|                                                                                                    |                                                 |                                                                        |
|                                                                                                    |                                                 |                                                                        |

|                                                                     | EST<br>SECRETARIA DA<br>DEPARTA                                               | ADO DO RIO GRANDE<br>AGRICULTURA, PECUA<br>MENTO DE DEFESA AG | EDO SUL<br>RIA E AGRONEGÓCIO<br>ROPEDUÁRIA              | DDA<br>DEPARTAMENTO C           |
|---------------------------------------------------------------------|-------------------------------------------------------------------------------|---------------------------------------------------------------|---------------------------------------------------------|---------------------------------|
| 1                                                                   | FORMULÁRIO D                                                                  | E CADASTRO                                                    | DE PROPRIEDADE                                          | INCREASE AGRICIPECU             |
|                                                                     | OR                                                                            | DEM DE SERVIÇO DD                                             | A 002/13                                                |                                 |
| 1. Dados Ger                                                        | ais da Propriedade                                                            |                                                               |                                                         |                                 |
| Nome Propried                                                       | ade.                                                                          |                                                               |                                                         |                                 |
| Municipio:                                                          | (180).<br>                                                                    |                                                               |                                                         |                                 |
| Zona Sanitária:                                                     |                                                                               |                                                               | Órgão de Registro:                                      |                                 |
| Número do Incr                                                      | x.                                                                            |                                                               | 1                                                       |                                 |
| Nome Propriets                                                      | irio                                                                          |                                                               |                                                         |                                 |
| CNPJ/CPF:                                                           | d Tao                                                                         | Inscrição Estadual                                            |                                                         |                                 |
| Peosoa Fisica (                                                     | ) Pessoa Jurídica ( )                                                         |                                                               |                                                         |                                 |
| 2. Localizaçã                                                       | o da Propriedade                                                              |                                                               |                                                         |                                 |
| Tipo Logradour                                                      | 0.                                                                            |                                                               |                                                         |                                 |
| Logradouro:                                                         |                                                                               |                                                               |                                                         |                                 |
| Nº.:                                                                | Complement                                                                    | ù.                                                            |                                                         |                                 |
| Bairro / Localida                                                   | ade / Distrito                                                                |                                                               |                                                         |                                 |
| CEP:                                                                | 11                                                                            | Endereço Eletrônia                                            | 10.                                                     |                                 |
| Telefone                                                            | FAX:                                                                          | d exception with a                                            | Calka Postal                                            |                                 |
| Coordenadas G                                                       | PS (formato decimal) S:                                                       | W                                                             |                                                         |                                 |
| Área da Proprie                                                     | dade (ha.)                                                                    |                                                               |                                                         |                                 |
| Area Arrendada                                                      | (ha.):                                                                        |                                                               |                                                         |                                 |
| Distância da Se                                                     | de (km):                                                                      |                                                               |                                                         |                                 |
|                                                                     |                                                                               |                                                               |                                                         |                                 |
| 3. Responsat                                                        | pilidade pelas informaçõ                                                      |                                                               |                                                         |                                 |
| Nome do Resp                                                        | onsävel                                                                       |                                                               | 10 <sup>-1</sup>                                        |                                 |
| CPF.                                                                |                                                                               |                                                               | RG:                                                     |                                 |
|                                                                     |                                                                               |                                                               |                                                         |                                 |
| 4. Declaração                                                       | do responsável pelas i                                                        | nformacões                                                    |                                                         |                                 |
| Declaro, estan<br>formulario são<br>orgão de detes<br>Local e data: | do ciente do artigo 299 do<br>verdadeiras e que quaiqui<br>a sanitária animal | código penal brasilei<br>er alteração nestas int              | ro, que todas as informaçõe<br>ormações será comunicada | e prestadas ne<br>imediatamente |
|                                                                     |                                                                               | Assinatura                                                    | _                                                       |                                 |
| 5. Responsal                                                        | illidade pelo Cadastro                                                        | 1.00                                                          |                                                         |                                 |
| Preenchido pel                                                      | o servidor oficial responsav                                                  | vel pelo município de j                                       | urisdição onde a propriedad                             | le está fisicame                |
| Nome                                                                |                                                                               |                                                               | Groad DDA / SEAPA                                       |                                 |
| Cargo                                                               |                                                                               |                                                               | Matricula (Id. Funcional):                              |                                 |
|                                                                     |                                                                               |                                                               |                                                         |                                 |
|                                                                     | Assinatura                                                                    |                                                               | Carimbo da IDA ou Po                                    | ido Velerinário                 |

## > DECLARAÇÃO

Ao realizar o cadastro, o produtor receberá uma senha para acessar o "Produtor Online". O "Produtor Online" está disponível em formato de banner no site da SEAPDR (www.agricultura.rs.gov.br) e também através do endereço eletrônico: https://secweb.procergs.com.br/sdae/soe/PRSoeLogon.jsp

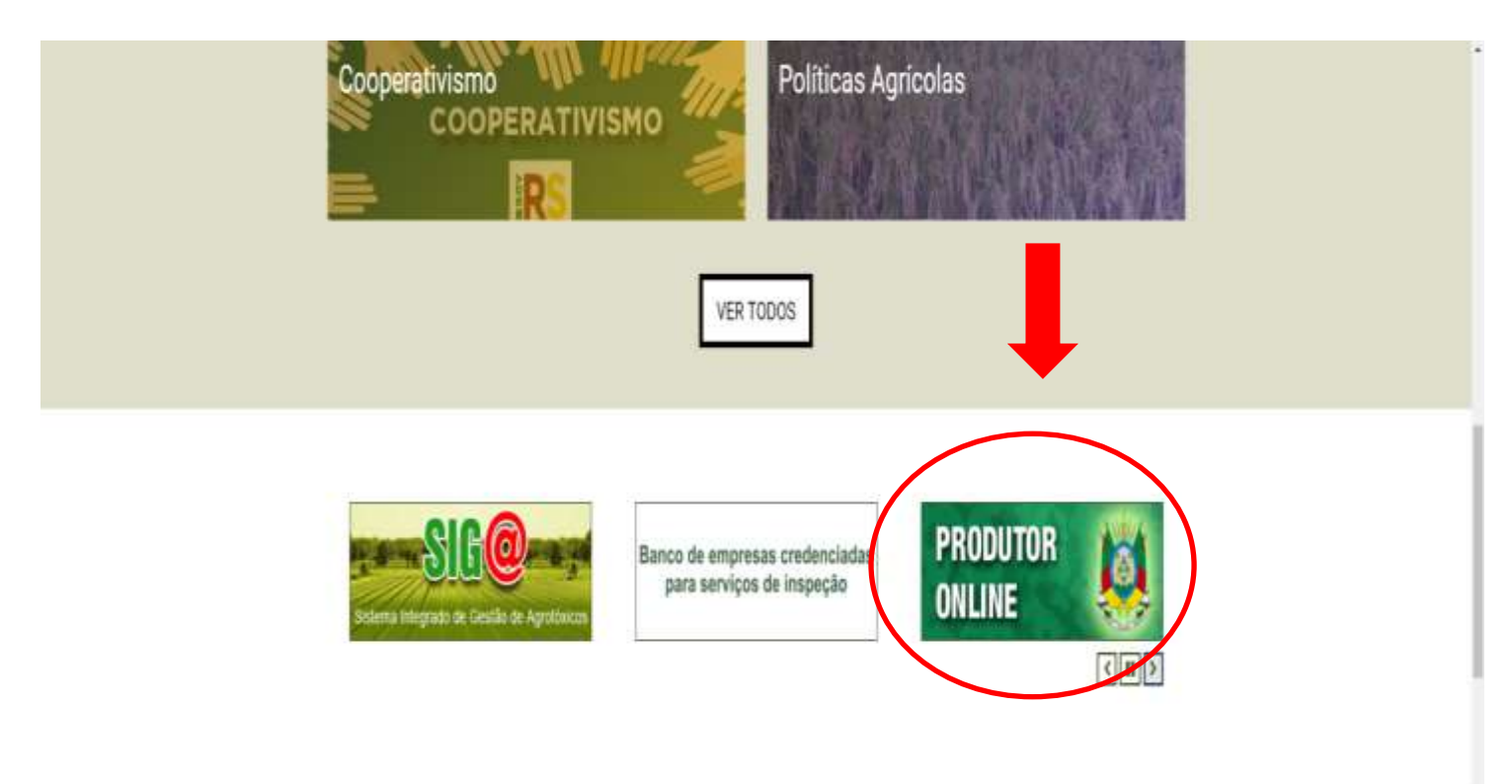

1. Na página do "Produtor Online", o produtor deve inserir o seu CPF e a senha, e em seguida clicar em "Entrar".

Observação: Caso o produtor esteja com a senha expirada ou não se recorde dela, deverá entrar em contato com a IDA responsável.

| JA                                                                                | Sistema de Defesa Agropecuária                                                                                                    | Ø     |
|-----------------------------------------------------------------------------------|----------------------------------------------------------------------------------------------------|-------|
|                                                                                   | identifique-se para acessar o site                                                                                                    |       |
|                                                                                   | CPF:<br>Senha: Esqueo minha senha                                                                                                    |       |
|                                                                                   | 1.11.11.11.11.11                                                                                                    |       |
|                                                                                   | Entrar                                                                                                    |       |
| <b>()</b> Se                                                                      | Entrar PROCERGS SOE - Controle de Acesas e Segurança ecretaria da Agricultura, Pecuária e Agronegócio                                                                     | Aiuth |
| Sei<br>Aw<br>Por<br>CE                                                            | Entrar PROCERGS 80E - Controle de Acesse el Segurança ecretaria da Agricultura, Pecuária e Agronegócio venda Gelúlio Vargas, 1384 orto Alegre RS EP 90150-900             | Aistà |
| See<br>Market<br>See<br>See<br>See<br>See<br>See<br>See<br>See<br>See<br>See<br>S | Entrar PROCEROS SOE «Controle de Acesae el Segurança ecretaria da Agricultura, Pecuária e Agronegócio venida Getúlio Vargas, 1384 oto Alegre RS EP 90150-900 1) 3288-6200 | Austa |

2. Dentro do Sistema de Defesa Agropecuário o produtor deve selecionar o módulo "Produtor Rural" e selecionar a opção "Aplicação de Agrotóxico" lado esquerdo da tela.

|                                        | Pesquisa Aplicação de Agr | otóxico |              |       |  |
|----------------------------------------|---------------------------|---------|--------------|-------|--|
| Selecione um módulo:<br>Produtor Rural |                           |         |              |       |  |
| Produtor Rural                         |                           |         |              |       |  |
| Propriedade Rural                      | Propriedade Rural:        |         |              |       |  |
| GTA                                    | CPF Aplicador:            | 100     |              |       |  |
| e Evento                               | Período da Aplicação:     | 10 a    | (dd/mm/aaaa) |       |  |
| Resultados de Abate                    | Produto Aplicado          |         |              | - Q   |  |
| Nota Fiscal Eletrónica                 | Cultura:                  |         |              | and Q |  |
| Aplicação de Agrotóxico                | Nº da receita agronómica: |         |              |       |  |
| Cultura Sensivel                       | Nº ART                    |         |              |       |  |
|                                        | Nº nota fiscal            |         |              |       |  |
|                                        |                           |         |              |       |  |
|                                        |                           |         |              |       |  |
|                                        |                           |         |              |       |  |

3. Na aba "Aplicação de Agrotóxicos", o produtor deve clicar em "Nova" no canto superior direito da tela.

Observação: O produtor poderá, nesta mesma tela, posteriormente, conferir as declarações já realizadas clicando em "OK".

| Pesquisa Aplicação        | de Agrotóxico |   |              |     |  |  |                |
|---------------------------|---------------|---|--------------|-----|--|--|----------------|
|                           |               |   |              |     |  |  | Ok Novo Limpar |
|                           |               |   |              |     |  |  | 11             |
| Propriedade Rural:        |               | , |              |     |  |  |                |
| CPF Aplicador:            |               |   |              |     |  |  |                |
| Período da Aplicação:     | 10 8          |   | (dd/mm/aaaa) |     |  |  |                |
| Produto Aplicado:         |               |   |              | 2   |  |  |                |
| Cultura:                  |               |   |              | a a |  |  |                |
| Nº da receita agronômica: |               |   |              |     |  |  |                |
| N* ART:                   |               |   |              |     |  |  |                |
| Nº nota fiscal            |               |   |              |     |  |  |                |

4. Clicando em "Nova", o produtor irá inserir os dados da aplicação de agrotóxico hormonal que realizou em sua lavoura, na seguinte ordem:

- a) <u>Identificação:</u>
  - Propriedade Rural: Nome da propriedade cadastrada

• Grupo Produtor: Nome do produtor ou grupo produtor

## b) <u>Aplicação:</u>

• **Período da Aplicação:** Digitar a data inicial e final da aplicação.

Observação: Caso haja interrupção na aplicação em um dia ou mais, deverá ser realizada uma nova declaração deste período.

Produto Aplicado: Selecionar o(s) nome(s) comercial(is) do(s) produto(s) utilizado(s) e clicar em "adicionar". Após o clique, o produto informado aparecerá em destaque numa caixa abaixo. Caso tenha selecionado o produto errado, poderá clicar em "Remover".

Observação: Para buscar o nome comercial, digite as primeiras letras e clique em As opções existentes irão aparecer para serem escolhidas.

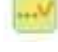

• **Cultura:** Selecionar a cultura em que o produto foi utilizado.

Observação: Para buscar a cultura, digite as primeiras letras e clique em As opções existentes irão aparecer para serem escolhidas.

Observação: A cultura "Pastagem" deve ser buscada em seu plural, "pastagens".

- Nº Receita: Digitar o número que consta na receita agronômica, verificado no canto superior direito do documento.
- N° ART: Digitar o nº da Anotação de Responsabilidade Técnica do profissional que emitiu a receita agronômica, verificado no canto superior direito da receita agronômica.

| IDENTIFICAÇÃO D<br>HABILI                       | O PROFISSIONAL<br>TADO |        | Nº da Receita:<br>Vinemlada à APT nº |  |
|-------------------------------------------------|------------------------|--------|--------------------------------------|--|
| Usuário:                                        |                        | C      | PF:                                  |  |
| Nome da propriedade:<br>Localização - Distrito: | Município:             |        |                                      |  |
| 4                                               | RECOMENDAÇÕES T        | ÉCNIC. | AS                                   |  |

- Série Nota Fiscal: Digitar o nº da série da Nota Fiscal de compra do agrotóxico
  - hormonal adquirido, verificado em posição central superior do documento.

• N° Nota Fiscal: Digitar o nº da Nota Fiscal de compra do agrotóxico hormonal adquirido, verificado em posição central superior do documento.

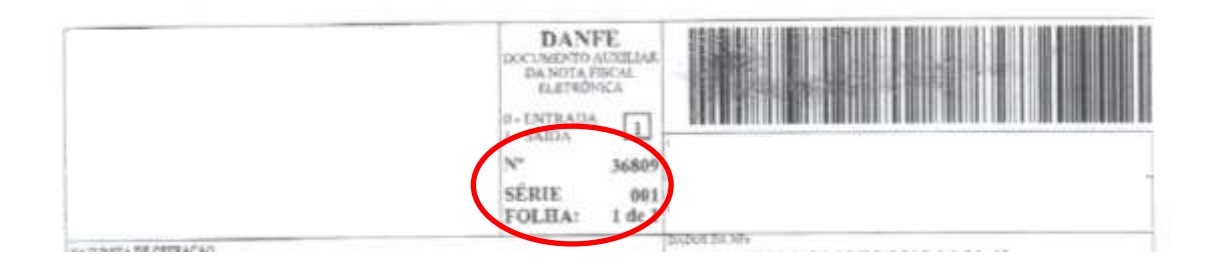

# c) <u>Aplicador:</u>

Informar o N° do(s) CPF(s) do(s) aplicador(es) que realizou(aram) a(s) operação(ões) de aplicação(ões) do(s) agrotóxico(s) homonal(is) e clicar em "adicionar". Após o clique, o CPF informado aparecerá em destaque numa caixa abaixo. Caso tenha selecionado o CPF errado, poderá clicar em "Remover".

**IMPORTANTE!** Lembramos que o aplicador para ser habilitado à aplicação de agrotóxicos hormonais deve ser cadastrado na SEAPDR, assim obedecendo às exigências de formação constantes na Instrução Normativa SEAPDR nº 06/2019.

| vova Aplicação de Agroto | xico      |                |
|--------------------------|-----------|----------------|
| Propriedade Rural:       |           | 1              |
| Grupo Produtor:          |           |                |
| Aplicação:               |           |                |
| Periodo da Aplicação:    | 10 a      | (dd/mm/aaaa)   |
| Produto Aplicado:        |           | 🔜 🥥 👔 Adiciona |
| Cultura:                 |           |                |
| Area:                    | -         |                |
| N° ART:                  |           |                |
| Série Nota Fiscal:       | 1         |                |
| Nº Nota Fiscal:          |           |                |
| Aplicador:               |           |                |
| CPF:                     | Adicionar |                |
| Aplication               |           |                |

5. Após o lançamento os dados, o produtor deve certificar-se que as informações prestadas estão corretas, uma vez que após o salvamento não será possível corrigir. Estando

de acordo com a declaração, o produtor deve clicar em "Salvar" e a declaração será enviada. Caso o produtor verifique algum erro antes de salvar, poderá clicar em "Limpar" e iniciar a declaração novamente.

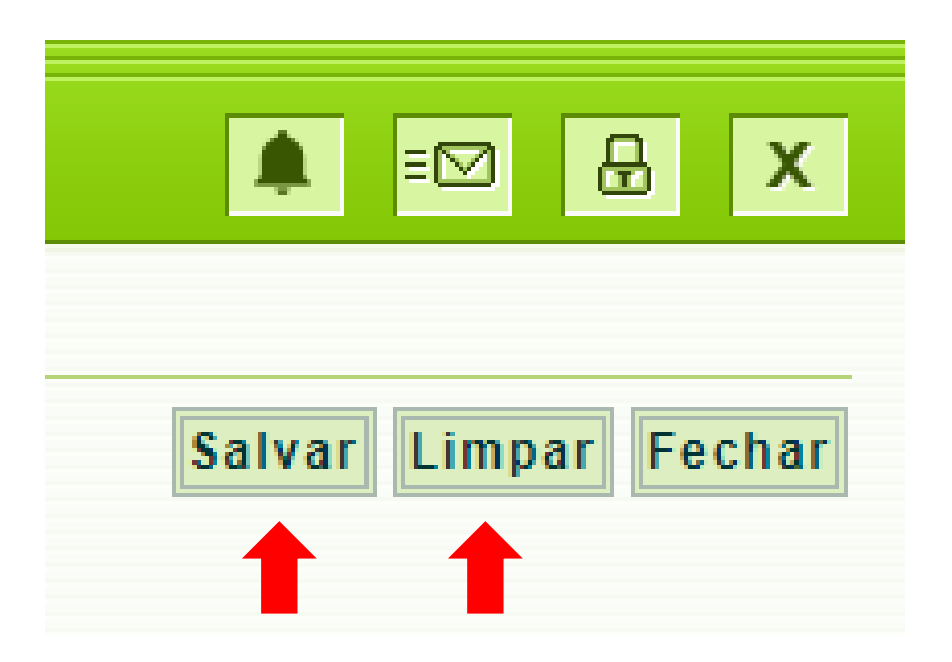

Em caso de dúvidas ou eventuais erros na declaração, o produtor poderá acionar a equipe técnica da SEAPDR através do e-mail: <u>siga@agricultura.rs.gov.br</u> ou pelo telefone: (51) 3288 6296.